# How to Create a Client Profile/Account

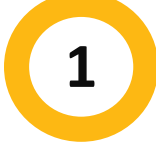

## Go to MyREC

Go to <u>Halifax.ca/myREC</u> Click on **"Register for a Program"** 

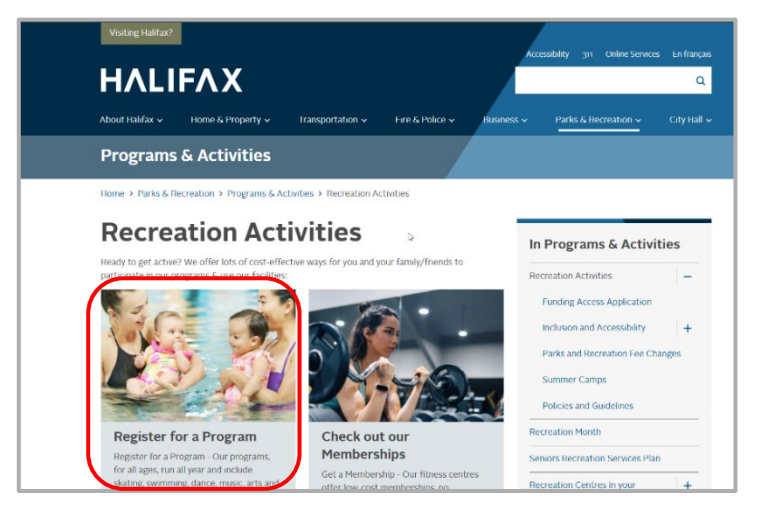

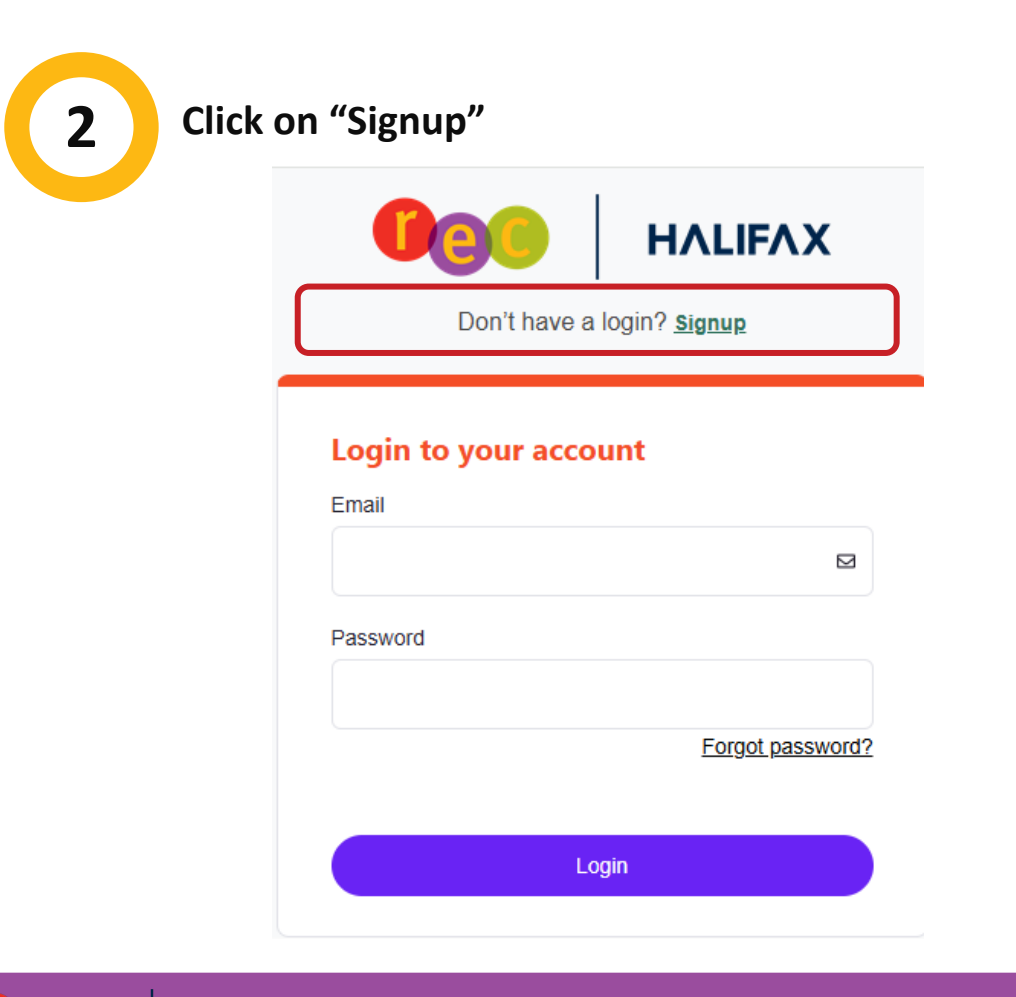

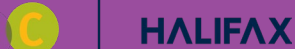

### **Complete the Form**

Enter the required information in the registration form.

First Name

3

- Last Name
- Birthday (Month, Day, Year)
- Email Address
- Mailing Address

- Primary Phone Type
- Primary Phone
- Primary Phone Ext (optional)
- Opt-in to receive promotional email
- o Civic Number & Street, City, Country/Region, Province, Postal Code

### **Confirm & Submit the Form**

Click on the Check Box, to confirm you are not a robot.

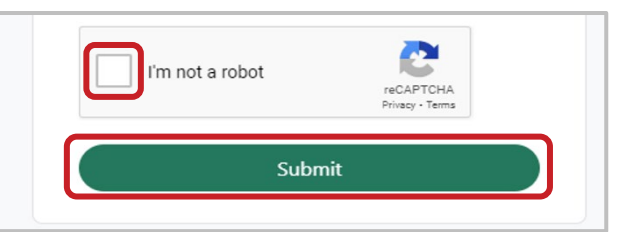

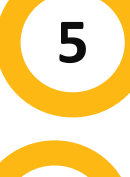

# **Account Created**

You now have a client profile/account!

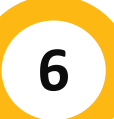

Edit

Manage Login

#### **Create a New Password**

A temporary password will automatically be sent to the email address you specified when you created your client profile. Select "**Manage Login**" to create a new unique password. You'll need the temporary password sent to your email to create the new one. Remember to click **Save**.

Add Family Member

FYI: You should see a pop-up window in the bottom right of your screen that says "Your account has been created. A temporary password has been emailed to you."

| Manage Login                 | ×           |
|------------------------------|-------------|
|                              |             |
| Username:                    |             |
| Ebby.Nielsen@sharklasers.com |             |
| Current Password:            |             |
| knxo3tr                      | Ø           |
| Forgot password?             |             |
| New Password                 |             |
|                              | ۲           |
| Confirm Password             |             |
|                              |             |
|                              | ۲           |
|                              |             |
|                              | Cancel Save |

FYI: If you are successful saving your new password, a pop-up window will appear in the middle of your screen that says "New Password Saved! Close the pop-up & start your search for programs.

Account Statement

If you need additional help, you can always call our Recreation phone line at 902-490-6666 or drop by your<u>local municipal recreation centre</u>.

Invoices